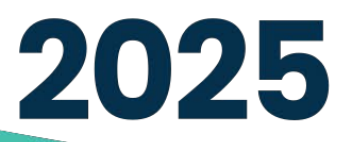

COT

P APPRP

# Annual Open Enrollment Handbook

October 22 - November 5

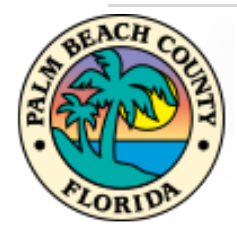

CONTENTS ЦО **TABLE** 

| Accessing Employee Benefits 2       |
|-------------------------------------|
| Benefits Enrollment3                |
| Enrollment Summary4                 |
| Benefit Plans4                      |
| Enrolling a Dependent5              |
| Add a New Dependent 5               |
| Medical7                            |
| Dental9                             |
| Life and County Supplemental Life11 |
| County Supplemental Life11          |
| Dependent Life13                    |
| Spousal Life 14                     |
|                                     |
| Short-Term Disability16             |
| Short-Term Disability               |
| Short-Term Disability               |
| Short-Term Disability               |
| Short-Term Disability               |

## ACCESSING EMPLOYEE BENEFITS

- 1. Enter your SIM User ID and Password.
- 2. Click on the **Sign In** button.

| User ID<br>Password | LE PeopleSoft<br>User ID must be ALL CAPS<br>Password is case sensitive |
|---------------------|-------------------------------------------------------------------------|
| Select a Language   |                                                                         |
|                     | Sign In 의견                                                              |
|                     | ble Screen Reader Mode                                                  |
|                     | Set Trace Flags                                                         |

The Employee Self Service main page will display:

| Employee | Self Service ~                                                               |                                                                                                    |   |                       | : |
|----------|------------------------------------------------------------------------------|----------------------------------------------------------------------------------------------------|---|-----------------------|---|
|          | Op<br>Starts now u<br>must be sub<br>Countdown to<br>Enrollment<br>Deadline: | en Enrollment<br>Intil 10/18/2024. Your final enrollment<br>mitted by 11:59 PM EST, 11/05/2024.<br>D Open Days HH MM SS<br>18 13:17:14 |   | W-2/W-2c Consent      |   |
|          | W-2/W-2c Forms                                                               | County Payroll                                                                                                    | V | Benefit Details       |   |
|          | W 2                                                                          |                                                                                                    |   | e<br>0<br>0<br>0<br>0 |   |
|          | 2023 W-2 Form available                                                      |                                                                                                    |   | Action Required       |   |
|          |                                                                              |                                                                                                    |   |                       |   |

3. Click on **Open Enrollment** tile. It displays a countdown and deadline to complete your benefit selection.

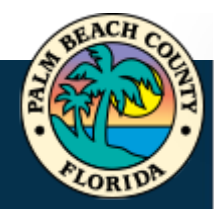

## **BENEFITS ENROLLMENT**

Welcome to the new **BCC Employee Benefits Enrollment** page. Click **Next** to get started

Let's navigate the layout of your Employee Benefits Enrollment page.

| BCC Employee Benefits En            | rollment                                                               |
|-------------------------------------|------------------------------------------------------------------------|
|                                     | Next >                                                                 |
| Welcome - BCC<br>• Visited          | Welcome - BCC                                                          |
| * Benefits Enrollment<br>© Complete | Open Enrollment Announcement for PY 2025<br>2025 Group Insurance Rates |
| * Acknowledgement<br>© Complete     | Open Enrollment User Guide                                             |
| Enrollment Step Summary<br>Visited  |                                                                        |
|                                     |                                                                        |
|                                     | PALM BEACH COUNTY                                                      |

You must successfully complete each session in order to have your selections properly updated in the system.

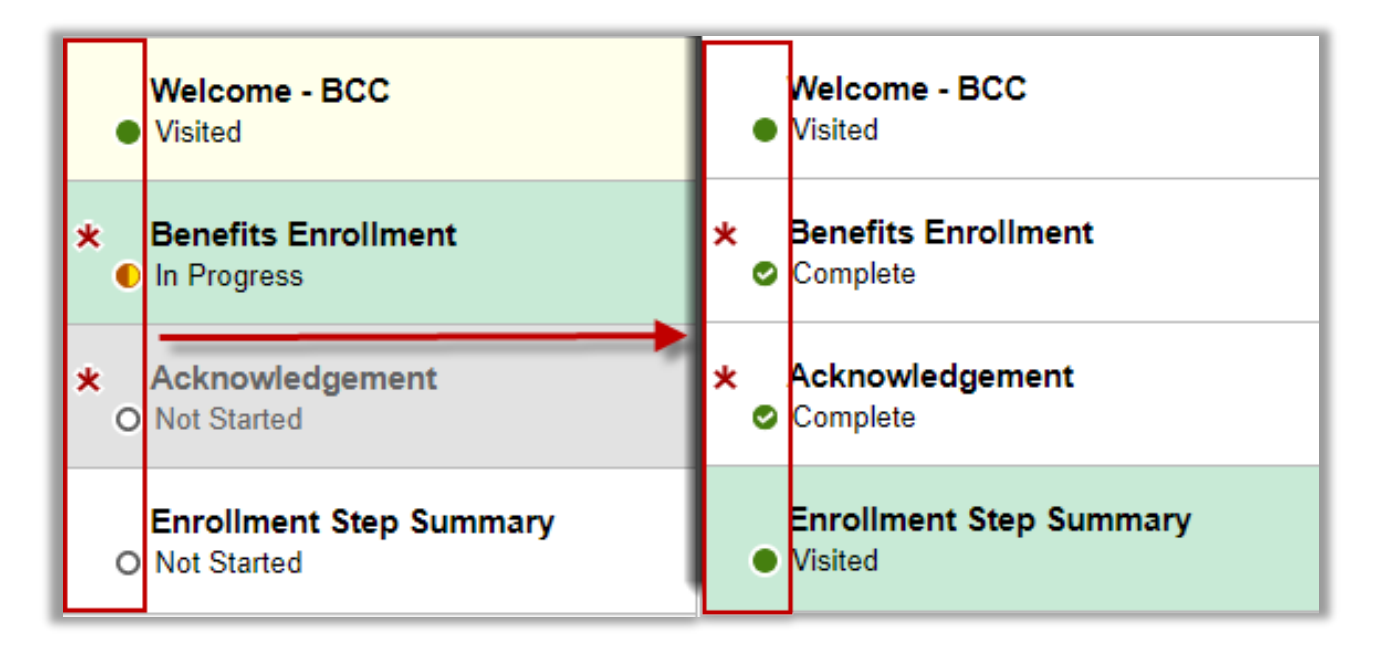

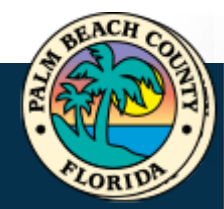

## **ENROLLMENT SUMMARY**

Benefits Enrollment

This section allows employees to view the total deductions on their paycheck as they update their benefits. Once all selections have been made, employees can Review Enrollment and Submit Enrollment in order to successfully finalize their benefits elections.

| Enroliment Overview displays which benefit options are open t<br>It.<br>nroliment Summary                                  | for edits. <mark>All of your benefit c</mark>                 | hanges will be effe                      | * Indicates require                      |
|----------------------------------------------------------------------------------------------------|---------------------------------------------------------------|------------------------------------------|------------------------------------------|
| Your Pay Period<br>Cost \$142.16<br>Status Submitted 09/25/2024 11:59AM<br>*Excess Credit Gross Pay ↓<br>Submit Enrollment | Full Cost<br>General Credits<br>Plan Credits<br>Employer Cost | \$142.16<br>\$0.00<br>\$0.00<br>\$842.97 | SP Life<br>Dep Life<br>Dental<br>Medical |

## **BENEFIT PLANS**

Below are all the benefits currently available for employee selection. Employees can customize the screen layout to their preference:

| Benefit Plans            |                                                                             |                       |                          |                                                            |                                           |                |         |
|--------------------------|-----------------------------------------------------------------------------|-----------------------|--------------------------|------------------------------------------------------------|-------------------------------------------|----------------|---------|
|                          | Tile View                                                                   |                       |                          |                                                            |                                           |                |         |
| Medical                  |                                                                             |                       | Dental                   |                                                            |                                           |                |         |
| Current<br>New<br>Status | HMO NHP Flex - Pre Tax<br>HMO NHP Flex - Pre Tax<br>Changed<br>2 Dependents |                       | Current<br>New<br>Status | DHMO Pre<br>DHMO Pre<br>Pending R<br><sup>28</sup> 1 Depen | : Tax<br>: Tax<br><b>!eview</b><br>ndents |                |         |
| Pay Period Cost          | \$170.00                                                                    | Review                | Pay Period Cost          | \$9.91                                                     |                                           | Rev            | iew     |
| Benefit Plans            | View                                                                        |                       |                          |                                                            |                                           |                |         |
| Plan Type                | Current                                                                     | New                   | Dependent<br>Beneficiari | s or<br>es                                                 | Pay Period<br>Cost                        | Status         | Actions |
| Medical                  | HMO NHP Flex - Pre Tax                                                      | HMO NHP Flex - Pre Ta | ix 2 Depender            | nts                                                        | \$170.00                                  | Changed        | Review  |
| Dental                   | DHMO Pre Tax                                                                | DHMO Pre Tax          | 1 Depende                | nts                                                        | \$9.91                                    | Pending Review | Review  |

| Benefit Status Legend:              |                                                  |
|-------------------------------------|--------------------------------------------------|
| Pending Review: needs to be revised | Visited: tile has been accessed, reviewed        |
| Changed: updated benefit selection  | Error: needs update related to another selection |

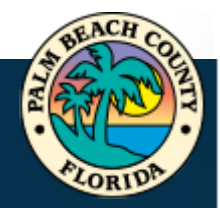

## **ENROLLING A DEPENDENT**

1. Click on Add/Update Dependent (if necessary).

| Enroll Your Dependents Dependents that the employee has registered a button to view, update or add a new dependent | are listed here. Select the Add/Update Dependent |                           |
|----------------------------------------------------------------------------------------------------|--------------------------------------------------|---------------------------|
| Dependents                                                                                                    | Relatio                                          | onship                    |
| PETER STARK                                                                                                    | Child                                            | Previously enrolled       |
| MORGAN STARK                                                                                                    | Spouse                                           | e dependents will appear. |
| Add/Update Dependent                                                                                               |                                                  |                           |

## ADD A NEW DEPENDENT

2. Click on the Add Individual button.

| Dependent and Beneficiary Information |              |             |           |   |  |
|---------------------------------------|--------------|-------------|-----------|---|--|
| Add Individual                        |              |             |           |   |  |
| Name                                  | Relationship | Beneficiary | Dependent |   |  |
| PETER STARK                           | Stepchild    | ~           |           | > |  |
| MORGAN STARK                          | Child        | ~           | ~         | > |  |

- 3. Enter the following **required fields** for your new dependent:
  - a. Click on the Add Name button.
  - b. Enter First Name and Last Name. \*Required
  - c. Click Done.

| Cancel                                   | Add Individual Dependent/Beneficiary Information                                                                         |  |  |  |  |  |  |  |
|------------------------------------------|----------------------------------------------------------------------------------------------------|--|--|--|--|--|--|--|
| Select Save after you have added your De | * Indicates required field pendent/Beneficiary's information. The changes will go into effect on 9/30/2024.  Cancel Name |  |  |  |  |  |  |  |
| Add Name                                 | Name Format English                                                                                                    |  |  |  |  |  |  |  |
|                                          | *Last Name       Name Suffix       Display Name       Formal Name       Name       Name                                  |  |  |  |  |  |  |  |
|                                          |                                                                                                    |  |  |  |  |  |  |  |

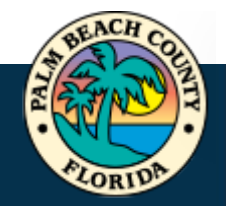

Enter the following required fields:

- d. Enter Person Information.
- e. Select Save.

| Cancel                                     | Add Individual            | Dependent/Benef | iciary | Information        |            | <b>Save</b> |
|--------------------------------------------|---------------------------|-----------------|--------|--------------------|------------|-------------|
| Personal Information                       |                           |                 |        |                    |            |             |
| 0                                          | Date of Birth             | MM/DD/YYYY      | ⊞      |                    |            | ZN          |
|                                            | *Gender                   | ~               |        |                    |            |             |
|                                            | *Relationship to Employee |                 | ~      |                    |            |             |
|                                            | Dependent                 |                 |        |                    |            |             |
|                                            | Beneficiary               |                 |        |                    |            |             |
|                                            | *Marital Status           | Single          | ~      | As of              | MM/DD/YYYY | 曲           |
|                                            | *Student                  | No 🗸            |        | As of              | MM/DD/YYYY | 曲           |
|                                            | *Disabled                 | No 🗸            |        | As of              |            |             |
| Dominad Eigldo                             | *Smoker                   | Non Smoker 🗸    |        | As of              | MM/DD/YYYY | 曲           |
| Required Fields                            |                           |                 |        |                    |            |             |
| Address                                    |                           |                 |        |                    |            |             |
| Address                                    | Addre                     | ess Type        | Sar    | me Address as mine |            |             |
| 1600 NANETTE COURT<br>LAKE WORTH, FL 33461 | Home                      |                 | Sar    | me as mine         |            | >           |
| -                                          |                           |                 |        |                    |            |             |
| National ID                                | -                         |                 |        |                    |            |             |
| No National ID exists.                     | Social Secur              | ity Number      |        |                    |            |             |
| Add National ID                            | is only require           | ed for          |        |                    |            |             |
| Phone                                      | medical cove              | rade.           |        |                    |            |             |
| No Phone exists.                           |                           | · • • • •       |        |                    |            |             |
| Add Phone                                  |                           |                 |        |                    |            |             |
| Email                                      |                           |                 |        |                    |            |             |
| No Email exists                            |                           |                 |        |                    |            |             |
| Add Email                                  |                           |                 |        |                    |            |             |

4. Verify the new dependent has been successfully added. You may add additional dependents by repeating the process. When done and click on the **X** to return to the selection page.

| Dependent and Beneficiary Information |              |              |              |      |  |
|---------------------------------------|--------------|--------------|--------------|------|--|
| Add Individual                        |              |              |              | EN T |  |
| Name                                  | Relationship | Beneficiary  | Dependent    |      |  |
| PETER STARK                           | Stepchild    | $\checkmark$ |              | >    |  |
| MORGAN STARK                          | Child        | ~            | $\checkmark$ | >    |  |

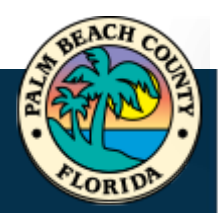

## **MEDICAL**

To make changes to your medical plan, follow the steps below:

1. Select the Medical Tile or Medical Line.

| Medical            |                        |
|--------------------|------------------------|
| Current            | HMO NHP Flex - Pre Tax |
| New                | HMO NHP Flex - Pre Tax |
| Status             | Pending Review         |
|                    | 2 Dependents           |
| Pay Period<br>Cost | \$170.00               |
| 0001               | Review                 |

| ſ | Benefit Plans |                        |                        |                                |                    |         |         |
|---|---------------|------------------------|------------------------|--------------------------------|--------------------|---------|---------|
| l |               |                        |                        |                                |                    |         |         |
| l | Plan Type     | Current                | New                    | Dependents or<br>Beneficiaries | Pay Period<br>Cost | Status  | Actions |
| l | Medical       | HMO NHP Flex - Pre Tax | HMO NHP Flex - Pre Tax | 3 Dependents                   | <b>\$</b> 170.00   | Visited | Review  |

The medical program will continue to be offered by United Healthcare (UHC).

The medical options are:

HMO NHP Flex POS NHP Flex CHOICE

Please review the Group Insurance Rates posted on the Welcome Page for premium information for the upcoming Plan Year.

Review the information posted on MyBenefits about the UHC plans. A recorded info session about UHC plans is posted on MyBenefits at this time.

If you have any questions about the UHC offerings, please contact: Evelyn Giraldo – Evelyn\_Giraldo@uhc.com or 561-233-5474 Leslie Smalley – Leslie\_Smalley@uhc.com or 561-233-5463

The County offers three medical plans. The HMO and CHOICE plans are in-network only plans and a POS plan. Only the POS plan includes out-ofnetwork benefits. Or, you may waive medical coverage. If you waive medical coverage, you cannot enroll in the medical plan, until the next applicable open enrollment period, or within 31 days of a qualified family status change.

The County offers a benefit incentive for qualified employees who decline medical insurance, or "opt-out" of the Group's medical plan, because they are otherwise covered under another qualified medical plan. This program does not automatically continue from year to year. Forward your proof of other coverage to your group insurance coverage at this time and no later than Nov 5, 2024 to ensure you are eligible for the credit in the upcoming plan year. Opt-out benefit credit - does not apply to an employee who is enrolled in a plan to which BCC contributes (including medical plans of BCC, Palm Tran, Supervisor of Elections, PBC Fire Rescue Benefit Fund).

Note: If you are enrolling dependents in the health plan, you must provide each dependent's social security number, in addition to acceptable and timely dependent verification documents, to your group Insurance Office.

Anyone who is eligible for coverage as an employee cannot be covered as a dependent.

#### 2. Select a **Dependent**.

| Enroll Your Dependents Dependents that the employee has registered are listed here. Select button to view, update or add a new dependent. | the Add/Update Dependent |
|----------------------------------------------------------------------------------------------------|--------------------------|
| Dependents                                                                                                    | Relationship             |
| PETER STARK                                                                                                    | Child                    |
| NEW MORGAN STARK                                                                                                    | Spouse                   |
| Add/Update Dependent                                                                                                    |                          |

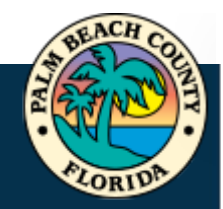

3. If you need to make changes to a selection, click the **Select** button for one of the plans listed.

|          | Plan Name                            | Proof of<br>Coverage                   | Before Tax<br>Cost                     | After Tax<br>Cost               | Before Tax<br>Credit  | After Tax<br>Credit | Employer<br>Cost | Pay Perio<br>Cos |
|----------|--------------------------------------|----------------------------------------|----------------------------------------|---------------------------------|-----------------------|---------------------|------------------|------------------|
| ~        | HMO NHP Flex - Pre<br>Tax            | 0                                      | \$170.00                               |                                 |                       |                     | \$1113.60        | \$170.0          |
| Select   | POS NHP Flex - Pre<br>Tax            | 0                                      | \$250.50                               |                                 |                       |                     | \$1144.18        | \$250.5          |
| Select   | National Choice - Pre<br>Tax         | 0                                      | \$221.00                               |                                 |                       |                     | \$1113.60        | \$221.0          |
| Select   | Waive                                | Proof Required                         |                                        |                                 | \$38.46               |                     |                  | \$-38.4          |
| _        |                                      |                                        |                                        |                                 |                       |                     |                  |                  |
| lf<br>cl | you change y<br>hange your <b>Lo</b> | our medical be<br><b>ng Term Disab</b> | nefit select<br><b>ility</b> . Click \ | ion, you r<br><b>'es</b> to pro | may receivo<br>oceed. | e a warni           | ng that ye       | ou must          |

4. Click **Done** to complete and return to the Benefit Plans.

| Cancel Medical                                                                                              |                                | Done |
|----------------------------------------------------------------------------------------------------|--------------------------------|------|
| The medical program will continue to be offered by United Healthcare (UHC).                                 | Resources                      | î    |
| The medical options are:                                                                                    | United Healthcare              |      |
| HMO NHP Flex<br>POS NHP Flex<br>CHOICE                                                                      | UHC Medical Plan<br>Comparison |      |
| Please review the Group Insurance Rates posted on the Welcome Page for premium information for the upcoming | UHC Pre-Member                 |      |

If you changed your enrollment plan, the Status will be updated accordingly:

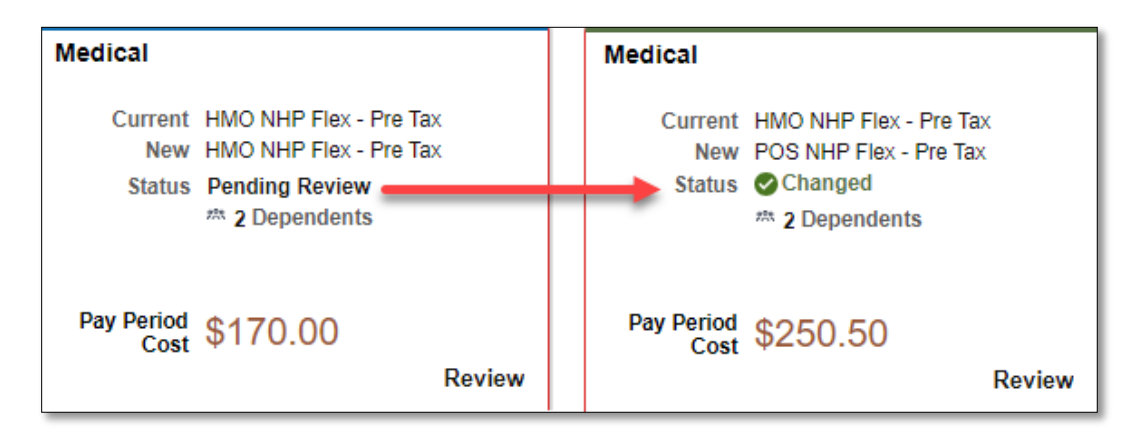

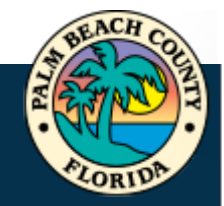

## DENTAL

1. Select the **Dental Tile** or **Dental Line**.

|                                                                                                    |                                                                                                    |                                                                                   |                                                                                | Dental                                         |                                                                  |  |  |
|----------------------------------------------------------------------------------------------------|----------------------------------------------------------------------------------------------------|-----------------------------------------------------------------------------------|--------------------------------------------------------------------------------|------------------------------------------------|------------------------------------------------------------------|--|--|
|                                                                                                    |                                                                                                    |                                                                                   |                                                                                | Current<br>New<br>Status                       | DHMO Pre Tax<br>DHMO Pre Tax<br>Pending Review<br># 1 Dependents |  |  |
|                                                                                                    |                                                                                                    |                                                                                   |                                                                                | Pay Period<br>Cost                             | \$9.91                                                           |  |  |
| Dental                                                                                                    | DHMO Pre Tax                                                                                                    | DHMO Pre Tax                                                                      | 1 Dependents                                                                   | \$9.91                                         | Pending Review Review                                            |  |  |
| Cancel                                                                                                    |                                                                                                    | De                                                                                | ntal                                                                           |                                                | Done                                                             |  |  |
| The dental program will<br>Page for premium infor<br>DHMO:<br>• S200B Access+ (<br>• S700B Access+ (<br>DPPO:                                                                                                    | Resources Solstice Dental Plans Solstice Member Portal Locate Solstice Provider NEW!!! Solstice Premier PPO                                                                                                    |                                                                                   |                                                                                |                                                |                                                                  |  |  |
| Low PPO     High PPO     Premier PPO  There are distinct differences among these plans; review the Group Insurance Information booklet, as well as the dental plan documents for details, including waiting periods, limitations, coverage maximums, and exclusions. |                                                                                                    |                                                                                   |                                                                                |                                                |                                                                  |  |  |
| periods, limitations, cov                                                                                                    | There are distinct differences among these plans; review the Group Insurance Information booklet, as well as the dental plan documents for details, including waiting<br>periods, limitations, coverage maximums, and exclusions.<br>It is highly recommended that prior to having dental work started, you request a pre-treatment plan or estimate through your dental office and Solstice for all<br>treatment over \$300. Should you have any questions regarding your treatment plan, you can always refer to your Schedule of Benefits or call Solstice to ensure |                                                                                   |                                                                                |                                                |                                                                  |  |  |
| periods, limitations, cov<br>It is highly recommen<br>treatment over \$300. 9<br>that you receive the m                                                                                                    | verage maximums, and exclusions.<br>ded that prior to having dental work start<br>Should you have any questions regarding<br>haximum benefit from your dental plan.                                                                                                    | ed, you request a pre-treatment plan or<br>your treatment plan, you can always re | estimate through your dental office a<br>fer to your Schedule of Benefits or c | and Solstice for all<br>all Solstice to ensure |                                                                  |  |  |

## 2. Select a **Dependent**.

| Enroll Your Dependents     Dependents that the employee has registered are listed here. Select the Ac button to view, update or add a new dependent. | id/Update Dependent |
|----------------------------------------------------------------------------------------------------|---------------------|
| Dependents                                                                                                    | Relationship        |
| PETER STARK                                                                                                    | Child               |
| NEW MORGAN STARK                                                                                                    | Spouse              |
| Add/Update Dependent                                                                                                    |                     |

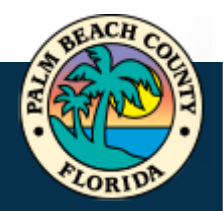

3. If you need to make changes to a selection, click the **Select** button for one of the plans listed.

| - Enroll  | in Your Plan                    |       |                     |                    |                      |                       |                    |                       |
|-----------|---------------------------------|-------|---------------------|--------------------|----------------------|-----------------------|--------------------|-----------------------|
|           |                                 |       |                     |                    |                      |                       |                    |                       |
| e Emplo   | oyee + 1 Dependent (2) cost sho | own f | or each plan is bas | ed on the deper    | dents enrolled. Plan | s that do not offer c | overage for the de | pendents enrolled are |
| and Die t | o select. To see other coverage | CUSIS | for mulvidual plan  | is, select the blu | e mornation con co   | rresponding to each   | n pian option.     |                       |
|           |                                 |       |                     |                    |                      |                       |                    |                       |
|           | Plan Name                       |       | Before Tax Cost     | After Tax Cos      | Before Tax Credit    | After Tax Credit      | Employer Cost      | Pay Period Cost       |
| ~         | DHMO Pre Tax                    | 0     | \$9.91              |                    |                      |                       |                    | \$9.91                |
| Select    | Low PPO Pre Tax                 | 0     | \$17.31             |                    |                      |                       |                    | \$17.31               |
| Select    | High PPO Pre Tax                | 0     | \$34.20             |                    |                      |                       |                    | \$34.20               |
| Select    | Enhanced DHMO 4 - Pre Tax       | 0     | \$13.02             |                    |                      |                       |                    | \$13.02               |
| Select    | Premier PPO 5 - Pre Tax         | 0     | \$42.38             |                    |                      |                       |                    | \$42.38               |
| Select    | Waive                           |       |                     |                    |                      |                       |                    | \$0.00                |
| Overvie   | ew of All Plans                 |       |                     |                    |                      |                       |                    |                       |

4. Click **Done** to complete and return to the Benefit Plans.

| 0 | Cancel Dental                                                                                                    |           | Done |
|---|----------------------------------------------------------------------------------------------------|-----------|------|
| l | The dental program will continue to be offered by Solstice Benefits, Inc. The following plans are offered; please review the Group Insurance Rates posted on the Welcome<br>Page for premium information for the upcoming Plan Year. | Resources |      |

If you changed your enrollment plan, the Status will be updated accordingly:

| Dental                   |                                                                |        | Dental                                                  |                                       |
|--------------------------|----------------------------------------------------------------|--------|---------------------------------------------------------|---------------------------------------|
| Current<br>New<br>Status | DHMO Pre Tax<br>DHMO Pre Tax<br>Pending Review<br>3 Dependents |        | Current DHMO P<br>New Low PPC<br>Status Chan<br># 3 Dep | re Tax<br>) Pre Tax<br>ged<br>endents |
| Pay Period Cost          | \$17.72                                                        | Review | Pay Period Cost \$29,4                                  | 1<br>Review                           |

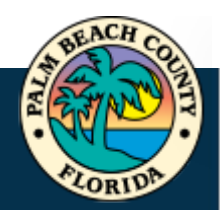

## LIFE AND COUNTY SUPPLEMENTAL LIFE

**IMPORTANT:** Life insurance beneficiaries are managed by the carrier, The Standard. If you have

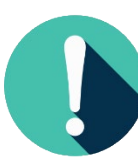

not declared your beneficiaries with The Standard, please do so at this time by accessing the Standard webpage at <u>ReadyEnroll.</u> Contact The Standard at 800-779-0519 for any questions.

Current beneficiary declarations with the prior carrier, Securian Financial, will be extracted and transferred in data file format directly to The Standard's Life Claims Department. The data file will not be uploaded to The Standard's Ready Enroll system. The Standard will honor all valid designations made with the prior carrier (Securian Financial).

When a death claim has been filed with The Standard, the following steps will be followed for confirmation of beneficiaries on file:

- 1. Proceeds will be paid to the beneficiaries declared by the employee in The Standard's system, Ready Enroll.
- 2. If the employee did not declare a beneficiary with The Standard in Ready Enroll, life insurance proceeds will be paid to declared beneficiaries referenced in the extracted beneficiary data provided by the prior carrier, Securian Financial.

If the employee did not declare their beneficiary in Ready Enroll with The Standard and no beneficiary data was found in Securian's file, then life insurance proceeds will be paid by policy order in accordance with the Group Policy.

**WARNING:** Do not update your beneficiaries for your term life coverage in the section below. The Standard, the life insurance carrier, is the system of record for term life beneficiary management and any entries you make in MyBenefits for beneficiary designation are null and void and not applicable.

## COUNTY SUPPLEMENTAL LIFE

Life insurance plays an important role in ensuring that your family is financially secure if you were to pass away. In addition, this benefit includes Accidental Death & Dismemberment (AD&D) insurance that provides your beneficiaries with additional financial security if you die or lose a limb or sight due to an accident.

#### NEW Carrier:

Group term life insurance coverage will be offered by The Standard for Plan Year 2025. Employees must verify their life insurance beneficiaries directly with The Standard for Plan Year 2025 by accessing The Standard's Ready Enroll website – https://standard.benselect.com/palmbeach.

There will be numerous enhancements to the term life program, including higher coverage amounts for supplemental life (\$500,000) and a higher guaranteed issue amounts of \$300,000.

Please review the Frequently Asked Questions for important information about the transition to the new life insurance carrier and the Group Insurance Rates posted on the Welcome Page for premium information for the upcoming Plan Year.

#### VERY IMPORTANT:

Due to the change in life insurance carriers, employees will be provided a **one-time** opportunity during this open enrollment period only and for Plan Year 2025 to elect or increase their supplemental life up to the new guaranteed issue amount of \$300,000 without requiring any Evidence of Insurability/medical underwriting.

This is a **one-time** opportunity and will not be offered in future years. For next year's open enrollment period, employees will only be able to increase supplemental life by one step of \$10,000 as long as the resulting coverage does not exceed the guaranteed issue limit of \$300,000 and as long as the employee has not been previously declined for life insurance by The Standard.

Coverage selections or increases subject to EOI will not go into effect until the request is approved by the carrier.

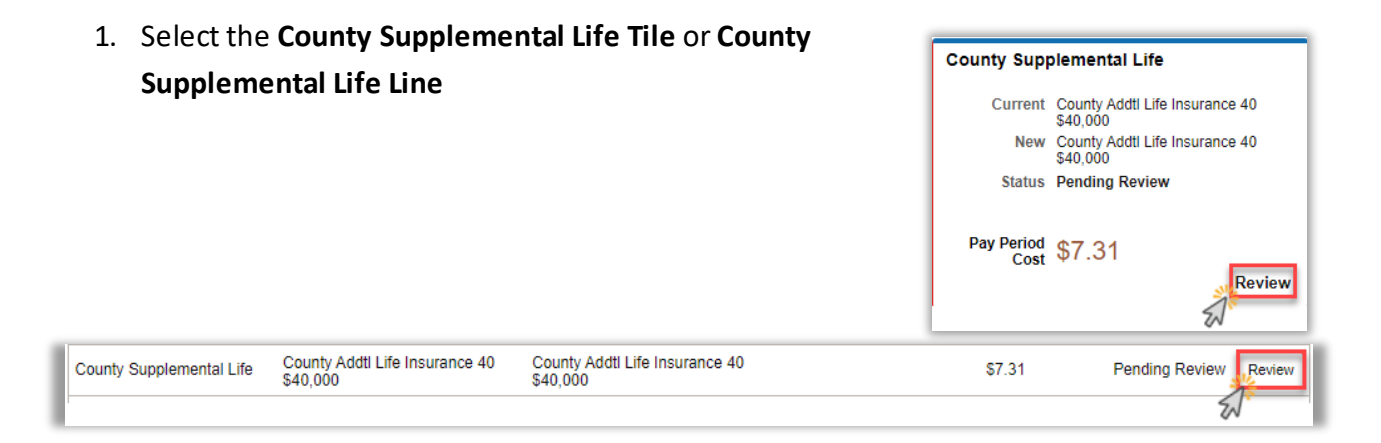

2. If you need to make changes to a selection, click the **Select** button for one of the plans listed.

|        | Plan Name                                        | Proof of<br>Coverage | Before<br>Tax Cost | After<br>Tax<br>Cost | Before<br>Tax<br>Credit | After<br>Tax<br>Credit | Employer<br>Cost | Pay<br>Period<br>Cost |
|--------|--------------------------------------------------|----------------------|--------------------|----------------------|-------------------------|------------------------|------------------|-----------------------|
| Select | County Addtl Life<br>Insurance 10<br>(\$10,000)  |                      | \$1.83             |                      |                         |                        |                  | \$1.83                |
| Select | County Addtl Life<br>Insurance 20<br>(\$20,000)  |                      | \$3.65             |                      |                         |                        |                  | \$3.65                |
| Select | County Addtl Life<br>Insurance 30<br>(\$30,000)  |                      | \$4.57             | \$0.92               |                         |                        |                  | \$5.49                |
| ~      | County Addtl Life<br>Insurance 40<br>(\$40,000)  |                      | \$4.57             | \$2.74               |                         |                        |                  | \$7.31                |
| Select | County Addtl Life<br>Insurance 50<br>(\$50,000)  | Proof Required       | \$4.57             | \$4.57               |                         |                        |                  | \$9.14                |
| Select | County Addtl Life<br>Insurance 60<br>(\$60,000)  | Proof Required       | \$4.57             | \$6.39               |                         |                        |                  | \$10.96               |
| Select | County Addtl Life<br>Insurance 70<br>(\$70,000)  | Proof Required       | \$4.57             | \$8.22               |                         |                        |                  | \$12.79               |
| Select | County Addtl Life<br>Insurance 80<br>(\$80,000)  | Proof Required       | \$4.57             | \$10.04              |                         |                        |                  | \$14.61               |
| Select | County Addtl Life<br>Insurance 90                | Proof Required       | \$4.57             | \$11.87              | ~ ~ .                   |                        | s.               | \$16.44               |
| Select | County Addtl Life<br>Insurance480<br>(\$480,000) | Proof Required       | \$4.57             | \$83.04              |                         |                        |                  | \$87.61               |
| Select | County Addtl Life<br>Insurance490<br>(\$490,000) | Proof Required       | \$4.57             | \$84.87              |                         |                        |                  | \$89.44               |
| Select | County Addtl Life<br>Insurance500<br>(\$500,000) | Proof Required       | \$4.57             | \$86.69              |                         |                        |                  | \$91.26               |
| Select | Waive                                            |                      |                    |                      |                         |                        |                  | \$0.00                |

#### ✓ Enroll in Your Plan

3. Click Done.

|                                                                                                    | Done | ne |
|----------------------------------------------------------------------------------------------------|------|----|
| Life insurance along an impactant rate in ensuring that your family in Engenicity course it you ware to page output to addition, this basefit includes Assidential Death & Diamembermant 🕀 Resources |      |    |

### **DEPENDENT LIFE**

1. Select the Dependent Life Tile or Dependent Life Line. Dependent Life Current County Dependent Life 10K \$10,000 New County Dependent Life 10K \$10,000 Status Pending Review # 1 Dependents Pay Period \$0.37 Review 2 Dental DHMO Pre Tax DHMO Pre Tax 1 Dependents \$9.91 Visited Review

Dependent Life insurance allows you to purchase life insurance for your dependent child(ren) under the age of 26. You are the beneficiary of this life insurance. The amount elected cannot exceed 100% of your Basic and Supplemental Life Insurance combined. The premium remains the same, regardless of the number of children covered.

Anyone who is eligible for coverage as an employee CANNOT be covered as a dependent.

2. If you need to make changes to a selection, click the **Select** button for one of the plans listed.

| ✓ Enroll | Proll in Your Plan                   |                 |                |                   |                  |               |                 |  |  |  |
|----------|--------------------------------------|-----------------|----------------|-------------------|------------------|---------------|-----------------|--|--|--|
|          | Plan Name                            | Before Tax Cost | After Tax Cost | Before Tax Credit | After Tax Credit | Employer Cost | Pay Period Cost |  |  |  |
| Select   | County Dependent Life 5K (\$5,000)   |                 | \$0.19         |                   |                  |               | \$0.19          |  |  |  |
| ~        | County Dependent Life 10K (\$10,000) |                 | \$0.37         |                   |                  |               | \$0.37          |  |  |  |
| Select   | Waive                                |                 |                |                   |                  |               | \$0.00          |  |  |  |

#### 3. Select a Dependent.

| ✓ Enroll Your Dependents                                                                                                    |        |  |  |  |  |  |  |  |
|----------------------------------------------------------------------------------------------------|--------|--|--|--|--|--|--|--|
| The following list displays all individuals who are eligible to be your dependents. Select the dependents you want to be covered for the insurance |        |  |  |  |  |  |  |  |
| Dependents Relationship                                                                                                    |        |  |  |  |  |  |  |  |
| PETER STARK                                                                                                    | Child  |  |  |  |  |  |  |  |
| □ MORGAN STARK                                                                                                    | Spouse |  |  |  |  |  |  |  |
| Add/Update Dependent                                                                                                    |        |  |  |  |  |  |  |  |

#### 4. Click Done.

| Cancel Dependent Life                                                                                                    |           | Done |
|----------------------------------------------------------------------------------------------------|-----------|------|
| Dependent Life insurance allows you to purchase life insurance for your dependent child/ren) under the ace of 26. You are the beneficiary of this life insurance. The amount | Resources | C?   |
|                                                                                                    |           | 6    |

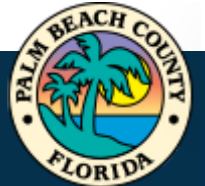

## **SPOUSAL LIFE**

Spousal Life

4. Select the S

| Snousal lite Tile or Snousal lite line |  |                          |                                  |  |  |
|----------------------------------------|--|--------------------------|----------------------------------|--|--|
| pousai Life file of spousai Life Life. |  | Spousal Lif              | •                                |  |  |
|                                        |  | Current<br>New<br>Status | Waive<br>Waive<br>Pending Review |  |  |
|                                        |  | Pay Period<br>Cost       | \$0.00                           |  |  |
| Waive Waive                            |  | \$0.00                   | Pending Review Review            |  |  |

Spouse life insurance allows you to purchase life insurance for your spouse. You are the beneficiary of this life insurance.

The amount elected cannot exceed 100% of your basic and supplemental insurance combined. You can elect or increase spouse/domestic partner coverage by \$5,000 without Evidence of Insurability (EOI) of your spouse/domestic partner, as long as the resulting coverage does not exceed \$25,000 and provided your spouse/domestic partner has not been previously declined.

Group term life insurance coverage will be offered by The Standard for Plan Year 2025.

There will be numerous enhancements to the term life program, including higher coverage amount for the spouse life/Domestic Partner (DP) benefit (\$100,000) and a higher guaranteed issue amounts for spouse/DP life coverage of \$50,000.

Please review the Frequently Asked Questions for important information about the transition to the new carrier and the Group Insurance Rates posted on the Welcome Page for premium information for the upcoming Plan Year.

#### VERY IMPORTANT:

Due to the change in life insurance carriers, employees will be provided a one-time opportunity during this open enrollment period only and for Plan Year 2025 to elect or increase their spouse/DP life benefit up to the new guaranteed issue limit of \$50,000 without requiring the spouse/domestic partner to successfully complete an Evidence of Insurability (EOI) process - no medical underwriting required.

This is a **one-time** opportunity and will not be offered in future years. For next year's open enrollment period, employees will only be able to increase spouse life coverage by one step of \$5,000, as long as the resulting coverage does not exceed \$50,000 and as long as the spouse/domestic partner has not been previously declined for life insurance coverage by The Standard.

Coverage selections or increases subject to EOI will not go into effect until the request is approved by the carrier.

Newly elected coverage for your spouse/domestic partner is subject to receipt of acceptable and timely dependent verification documents by your Group Insurance Office.

Anyone who is eligible for coverage as an employee CANNOT be covered as a dependent.

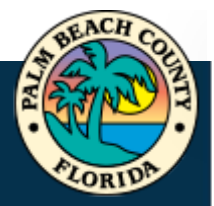

5. If you need to make changes to a selection, click the **Select** button for one of the plans listed.

| Cancel Spousal Life Done |                                              |                      |                                   |                      |                     |                  |                       |
|--------------------------|----------------------------------------------|----------------------|-----------------------------------|----------------------|---------------------|------------------|-----------------------|
|                          | Plan Name                                    | Proof of<br>Coverage | Before After Tax<br>Tax Cost Cost | Before<br>Tax Credit | After Tax<br>Credit | Employer<br>Cost | Pay<br>Period<br>Cost |
| Select                   | County Spousal Life &<br>AD&D 5K (\$5,000)   |                      | \$0.92                            |                      |                     |                  | \$0.92                |
| Select                   | County Spousal Life & AD&D 10K (\$10,000)    |                      | \$1.83                            |                      |                     |                  | \$1.83                |
| Select                   | County Spousal Life &<br>AD&D 15K (\$15,000) |                      | \$2.74                            |                      |                     |                  | \$2.74                |
| Select                   | County Spousal Life &                        |                      | \$3.65                            |                      |                     |                  | \$3.65                |
| Select                   | County Spousal Life & AD&D 85K (\$85,000)    | Proof Required       | \$15.52                           |                      |                     |                  | <b>\$</b> 15.52       |
| Select                   | County Spousal Life & AD&D 90K (\$90,000)    | Proof Required       | \$16.43                           |                      |                     |                  | \$16.43               |
| Select                   | County Spousal Life & AD&D 95K (\$95,000)    | Proof Required       | \$17.34                           |                      |                     |                  | \$17.34               |
| Select                   | County Spousal Life & AD&D100k (\$100,000)   | Proof Required       | \$18.25                           |                      |                     |                  | \$18.25               |
| Select                   | Waive                                        |                      |                                   |                      |                     |                  | \$0.00                |

#### 6. Select a Dependent.

| ~ Enroll Your Dependents                                                                                                    |              |  |  |  |  |  |  |
|----------------------------------------------------------------------------------------------------|--------------|--|--|--|--|--|--|
| The following list displays all individuals who are eligible to be your dependents. Select the dependents you want to be covered for the insurance |              |  |  |  |  |  |  |
| Dependents                                                                                                    | Relationship |  |  |  |  |  |  |
| PETER STARK                                                                                                    | Child        |  |  |  |  |  |  |
| □ MORGAN STARK                                                                                                    | Spouse       |  |  |  |  |  |  |
| Add/Update Dependent                                                                                                    |              |  |  |  |  |  |  |

#### 7. Click **Done**.

| С | Cancel Spousal Life                                                                                                    | Done |
|---|----------------------------------------------------------------------------------------------------|------|
| s | Spouse life insurance allows you to purchase life insurance for your spouse. You are the beneficiary of this life insurance. |      |

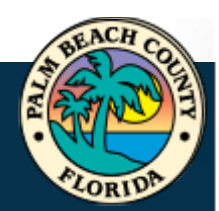

## SHORT-TERM DISABILITY

| 1.      | Select the Short-Term Dis<br>Disability Line. | sability Tile or Short-Term  | Short-Term<br>Current<br>New<br>Status | Disability<br>County Short Term Disability<br>County Short Term Disability<br>Pending Review |
|---------|-----------------------------------------------|------------------------------|----------------------------------------|----------------------------------------------------------------------------------------------|
|         |                                               |                              | Pay Period<br>Cost                     | \$11.83                                                                                      |
| Short-T | erm Disability County Short Term Disability   | County Short Term Disability | \$11.83                                | Pending Review Review                                                                        |

Short-Term Disability offers income replacement to provide financial protection for you and your family if you can't work over a temporary period of time due to injury or illness. The plan is designed to partially fill any gap in your existing sick leave bank until you recover or become eligible for Long-term disability (if enrolled).

Typically, if you are newly electing this coverage during open enrollment, you must successfully complete the Evidence of Insurability (EOI) process and your request must be approved by the carrier, before the coverage can take effect.

The Standard is again offering an annual enrollment opportunity to employees, whereby employees can newly elect STD coverage without requiring Evidence of Insurability [EOI] (without having to answer health questions). If you currently do not participate in the STD program and wish to enroll, The Standard will accept your application during open enrollment without any medical underwriting requirement. Applications for disability coverage other than new hire elections or open enrollment elections (e.g. for qualified family status changes) will continue to require EOI and the carrier has to approve the application for coverage before it will go into effect

Sick leave offsets (reduces) this benefit.

The plan will not pay any disability benefits for a disability that results, directly or indirectly from injury or sickness for which benefits are paid or payable to you from Workers' Compensation or occupational disease law. Review the coverage certificate for complete list of limitations and exclusions.

**Note:** If you are a worker of the CWA bargaining unit, please review your contract. The CWA offers its own short-term disability benefit program separate and apart from this plan, which is considered deductible income under this plan. Please contact your union representative with questions regarding short term disability benefits available to you under the CWA contract, before you enroll in this plan.

Review the Group Insurance Information booklet and applicable plan documents for additional details.

#### If you need to make changes to a selection, click the Select button for one of the plans listed.

| ∼E | ∽ Enroll in Your Plan |                              |                                |                   |                  |               |                 |  |  |
|----|-----------------------|------------------------------|--------------------------------|-------------------|------------------|---------------|-----------------|--|--|
|    |                       |                              |                                |                   |                  |               |                 |  |  |
|    |                       | Plan Name                    | Before Tax Cost After Tax Cost | Before Tax Credit | After Tax Credit | Employer Cost | Pay Period Cost |  |  |
| IL | ~                     | County Short Term Disability | \$11.83                        |                   |                  |               | \$11.83         |  |  |
| s  | elect                 | Waive                        |                                |                   |                  |               | \$0.00          |  |  |

#### 3. Click Done.

| 1 | Cancel Short-Term Disability                                                                                                    |                 | Done         |
|---|----------------------------------------------------------------------------------------------------|-----------------|--------------|
| l | Short-Term Disability offers income replacement to provide financial protection for you and your family if you can't work over a temporary period of time due to injury or ill | ness. Resources | <pre>P</pre> |

#### LONG-TERM DISABILITY 1. Select the Long-Term Disability Tile or Long-Term Disability Long-Term Disability Line. Current HMO Upgraded 60% LTD New HMO Upgraded 60% LTD Status Pending Review Pay Period \$17.02 Cost Review Long-Term Disability HMO Upgraded 60% LTD HMO Upgraded 60% LTD \$17.02 Pending Review Revie

Long-Term Disability (LTD) offers income replacement to provide financial protection for you and your family if you can't work over an extended period of time due to injury or illness.

If you are enrolled in the HMO plan or CHOICE medical plan, the County provides a basic LTD plan to you, at no cost. If you are enrolled in the medical HMO plan or CHOICE plan and want to increase your monthly LTD benefit amount, you can elect the upgraded LTD and pay the applicable premium.

If you have enrolled in the POS medical plan or have declined medical coverage through the County, the only LTD benefit you are eligible for is the voluntary LTD benefit. The premium for voluntary LTD is fully paid by the employee

Typically, if you are newly electing long term disability, or you are electing to increase/upgrade your long term disability benefit, you will be required to successfully complete the Evidence of Insurability (EOI) process and your request must be approved by the carrier, before coverage can take effect.

The Standard is again offering an annual enrollment opportunity to employees, whereby employees can newly elect/upgrade LTD coverage without requiring Evidence of Insurability [EOI] (without having to answer health questions). If you currently do not participate in the LTD program or wish to upgrade your existing LTD election, The Standard will accept your application during open enrollment without any medical underwriting requirement. Applications for disability coverage other than new hire elections or open enrollment (e.g. for qualified family status changes) will continue to require EOI and the carrier has to approve the application for coverage before it will go into effect.

Pre-existing condition limitations continue to apply for LTD coverage.

Sick leave and Workers' Compensation offset (reduce) this benefit.

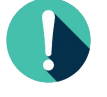

Note: If you are a worker of the CWA bargaining unit, please review your contract. The CWA offers its own short-term disability benefit program separate and apart from this plan, which is considered deductible income under this plan. Please contact your union representative with questions regarding short term disability benefits available to you under the CWA contract, before you enroll in this plan.

Review the Group Insurance Information booklet and applicable plan documents for additional details. Premium information for the upcoming Plan Year can be found on the Welcome Page.

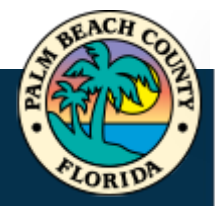

- 2. If you need to make changes to a selection, click the **Select** button for one of the plans listed.
- ✓ Enroll in Your Plan

|        | Plan Name                                                                              |   | Before Tax | After Tax | Before Tax<br>Credit | After Tax<br>Credit | Employer | Pay Period |
|--------|----------------------------------------------------------------------------------------|---|------------|-----------|----------------------|---------------------|----------|------------|
| Select | HMO Basic 50% LTD<br>Requires enrollment to Medical HMO NHP Flex - Pre<br>Tax          | 0 |            |           |                      | ordan               | \$51.60  | \$0.00     |
| ~      | HMO Upgraded 60% LTD<br>Requires enrollment to Medical HMO NHP Flex - Pre<br>Tax       | 0 |            | \$19.17   |                      | \$2.15              |          | \$17.02    |
| Select | CHOICE Basic 50% LTD<br>Requires enrollment to Medical National Choice - Pre<br>Tax    | 0 |            |           |                      |                     | \$51.60  | \$0.00     |
| Select | CHOICE Upgraded 60% LTD<br>Requires enrollment to Medical National Choice - Pre<br>Tax | 0 |            | \$19.17   |                      | \$2.15              |          | \$17.02    |
| Select | County Voluntary 60% LTD                                                               | 0 |            | \$24.59   |                      |                     |          | \$24.59    |
| Select | Waive                                                                                  |   |            |           |                      |                     |          | \$0.00     |

#### 3. Click Done.

| Cancel Long-Term Disability                                                                                                    |           | Done |
|----------------------------------------------------------------------------------------------------|-----------|------|
| Long-Term Disability (LTD) offers income replacement to provide financial protection for you and your family if you can't work over an extended period of time due to injury or | Resources | ₹Q*  |

## FLEX SPENDING HEALTH – U.S.

| 1.  | Select the Fle<br>Spending He | ex Spending<br>alth – U.S Li | Health – U.S. Tile or Fle<br>ne. | Flex Spending Health - U.S.<br>Current No Coverage<br>New No Coverage<br>Status Pending Review<br>Pay Period<br>Cost \$0.00 |
|-----|-------------------------------|------------------------------|----------------------------------|----------------------------------------------------------------------------------------------------|
| FIU | lex Spending Health - N.S.    | o Coverage                   | No Coverage                      | \$0.00 Pending Review                                                                                                    |

The Health Care Flexible Spending Account (FSA) allows you to set aside and use pre-tax dollars, for out-of-pocket health care expenses for you and your eligible dependents. Your FLEX contribution reduces your taxable income and increase you take home pay. Whenever you have an eligible expense, once your coverage is effective, you can either pay for the expense with your FLEX debit card, or submit a claim to P&A Group for reimbursement. The health care FSA typically covers medical, dental and vision expenses that are only partially covered or not covered at all by your insurance, including insurance deductibles, insurance co-payments and over-the-counter medications by prescription.

Plan carefully, because if you don't spend all the money you have set aside for a particular plan year, you lose the money ("Use it or lose it"). Additionally, your election is committed for the remaining plan year and you may not increase/decrease your elected amount until the next applicable open enrollment period, or within 30 calendar days of a qualified family status change.

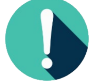

The HEALTH FSA and the DEPENDENT CARE FSA are two separate accounts. The HEALTH FSA may not be used for daycare expenses and vice versa.

Your current FLEX elections do not automatically continue for the next plan year. You must elect coverage below to participate in this benefit for the upcoming plan year.

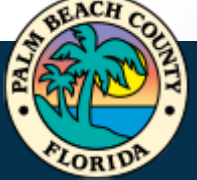

2. Click the **Select** button for County FSA Health Care.

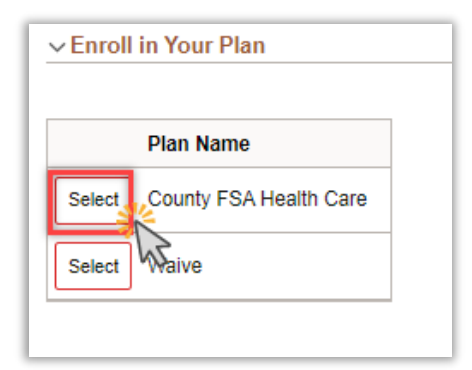

3. Click on Flexible Spending Account Worksheet.

| ~ Contribution Amount                                                                                                    |                                                                                                    |  |  |  |  |
|----------------------------------------------------------------------------------------------------|----------------------------------------------------------------------------------------------------|--|--|--|--|
| You may enter your total elected annual pledge amount which will be divided and deducted on a per pay period basis. By enrolling in the plan you are certifying that you meet<br>all qualifications to contribute your elected amount and that you are responsible for any penalties incurred based on illegal or excess contributions.<br>You may select the Flexible Spending Account Worksheet to help calculate your annual pledge for this plan year. |                                                                                                    |  |  |  |  |
| Employee Annual Pledge                                                                                                    |                                                                                                    |  |  |  |  |
|                                                                                                    | Minimum Employee Pledge \$260.00<br>Maximum Employee Pledge \$3,200.00<br>Annual pledge amount for all Flexible Spending Accounts must not exceed \$8,200.00. |  |  |  |  |
|                                                                                                    |                                                                                                    |  |  |  |  |

- 4. There are two options to calculate your annual pledge:
  - a. <u>Estimate from Annual Pledge</u>: allows user to enter the amount Per-Pay-Period you would like to contribute. Click on **Calculate** to see the Annual Pledge amount and click **Done**.

| Cancel Flexible Spending Account Worksheet Done                                                                                     |                 |  |  |  |
|----------------------------------------------------------------------------------------------------|-----------------|--|--|--|
| You may use this worksheet to estimate your per pay period contribution or annual pledge. Select Calculate to update the estimates. |                 |  |  |  |
| *Estimate Contribution from                                                                                                    | Annual Pledge 🗸 |  |  |  |
| Your New Annual Pledge                                                                                                    | 1,000.00        |  |  |  |
| Minus Your Year To Date<br>Contributions                                                                                            | 0.00            |  |  |  |
| Divided by Pay Periods<br>Remaining                                                                                                 | 26              |  |  |  |
| Estimated Per Pay Period<br>Contribution                                                                                            | 38.46           |  |  |  |
| Calculate                                                                                                    |                 |  |  |  |

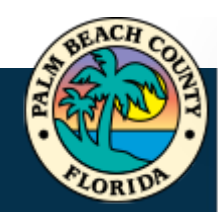

b. <u>Estimate from Per-Pay-Period Contributions</u>: allows user to determine the desired Annual Pledge amount. Click on **Calculate** to see the Estimate Per-Pay-Period Contribution amount and click **Done**.

| Cancel Flexi                                                                                                    | ble Spending Account Worksheet Done |  |  |  |  |
|----------------------------------------------------------------------------------------------------|-------------------------------------|--|--|--|--|
| You may use this worksheet to estimate your per pay period contribution or annual pledge. Select Calculate to update the estimates. |                                     |  |  |  |  |
| *Estimate Contribution from                                                                                                    | Per Pay Period V                    |  |  |  |  |
| Estimated Per Pay Period<br>Contribution                                                                                            | 38.46                               |  |  |  |  |
| Multiplied by Pay Periods<br>Remaining                                                                                              | 26                                  |  |  |  |  |
| Plus Your Year To Date<br>Contributions                                                                                             | 0.00                                |  |  |  |  |
| Your New Annual Pledge                                                                                                    | 1,000.00                            |  |  |  |  |
| Calculate                                                                                                    |                                     |  |  |  |  |

5. Click Done.

| ľ | Cancel Flex Spending Health - U.S.                                                                                                    | Done |
|---|----------------------------------------------------------------------------------------------------|------|
|   | The Units One Fluits Dentitie Annuel (FDA) - Il annuel established and an an Annuel Annuel Annuel Annuel Annuel (FDA) - Il annuel Annuel A | EN . |

## FLEX SPENDING DEPENDENT CARE

The Flexible Spending Dependent Care covers money you pay to daycare centers, babysitters, after school programs, day camp programs and eldercare facilities. Important, this account does NOT reimburse medical expenses for your dependents. It is for qualified daycare expenses only.

| 1. S<br>F                       | elect the Flex Spendi<br>lex Spending Depend | ng Dependent Care Tile or<br>ent Care Line. | Flex Spendin<br>Current N<br>New N<br>Status F<br>Pay Period Cost | g Dependent Care<br>to Coverage<br>to Coverage<br>Prending Review |
|---------------------------------|----------------------------------------------|---------------------------------------------|-------------------------------------------------------------------|-------------------------------------------------------------------|
| Flex Spending<br>Dependent Care | e No Coverage                                | No Coverage                                 | \$0.00                                                            | Pending Review Review                                             |
| -                               |                                              |                                             |                                                                   | 74                                                                |

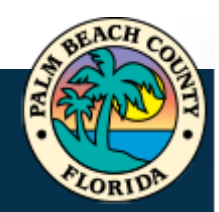

The Dependent Care Flexible Spending Account (FSA) allows you to set aside and use pre-tax dollars, for dependent care expenses incurred during the plan year. Your FLEX contribution reduces your taxable income and increases you take home pay. Whenever you have an eligible expense, once your coverage is effective and when you have sufficient balance available in your dependent care account, you can either pay for the expense with your FLEX debit card, or submit a claim to P&A Group for reimbursement. The dependent care account generally covers amounts you pay to daycare centers, baby-sitters, caregivers or after school programs so that you and your spouse can work (overnight camps are NOT eligible).

The Dependent Care FSA is NOT for the out of pocket medical expenses of your dependents. It is for child care or other care giver expenses that allow you and your spouse to work.

Plan carefully, because if you don't spend all the money you have set aside for a particular plan year, you lose the money ("Use it or lose it"). Additionally, your election is committed for the remaining plan year and you may not increase/decrease your elected amount until the next applicable open enrollment period, or within 30 calendar days of a qualified family status change.

Please carefully review which individual is considered a "qualifying child" under the Internal Revenue Code. It's typically includes a person under age 13 who is your "qualifying child" under the Internal Revenue Code i.e., (a) he or she has the same principal residence as you for more than half the year, (b) he or she is your child or step-child (by blood or adoption), foster child, sibling or step-sibling, or a descendant of one of them; and (c) he or she does not provide more than half of his or her own support for the year. If you are divorced or separated, you must be the primary custodial parent of your child in order to be eligible for this account (irrespective of whether which parent may claim a personal exemption for the child on his or her federal income tax return). Non-custodial parents may wish to check with your legal or tax advisor to see if special rules apply to you that would enable you to utilize this account.

Other individuals may also qualify, (disabled spouse or disabled tax dependent), subject to the definitions of the IRS code.

For questions about your dependent's eligibility for this account, please contact P&A at 800-688-2611.

The HEALTH FSA and the DEPENDENT CARE FSA are two separate accounts. The HEALTH FSA may not be used for daycare expenses and vice versa.

Your current FLEX elections do not automatically continue for the next plan year. You must elect coverage below to participate in this benefit for the upcoming plan year.

2. Click the **Select** button for County FSA Health Care.

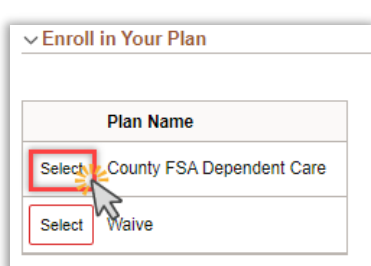

3. Click on Flexible Spending Account Worksheet.

| ~ Contribution Amount                                                                                                    |                                                                                                    |  |  |  |
|----------------------------------------------------------------------------------------------------|----------------------------------------------------------------------------------------------------|--|--|--|
| You may enter your total elected annual pledge amount which will be divided and deducted on a per pay period basis. By enrolling in the plan you are certifying that you<br>meet all qualifications to contribute your elected amount and that you are responsible for any penalties incurred based on illegal or excess contributions.<br>You may select the Flexible Spending Account Worksheet to help calculate your annual pledge for this plan year. |                                                                                                    |  |  |  |
| Employee Annual Pledge                                                                                                    |                                                                                                    |  |  |  |
|                                                                                                    | Minimum Employee Pledge \$260.00<br>Maximum Employee Pledge \$5,000.00<br>Annual pledge amount for all Flexible Spending Accounts must not exceed \$8,200.00. |  |  |  |
| Flexible Spending Account Worksheet                                                                                                    |                                                                                                    |  |  |  |

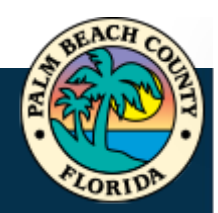

- 4. There are two options to calculate your annual pledge:
  - a. <u>Estimate from Annual Pledge</u>: allows user to enter the amount Per-Pay-Period you would like to contribute. Click on **Calculate** to see the Annual Pledge amount and click **Done**.

| Cancel                            | Cancel Flexible Spending Account Worksheet Done                                                                                        |               |   |   |  |  |
|-----------------------------------|----------------------------------------------------------------------------------------------------|---------------|---|---|--|--|
| You may use this update the estim | You may use this worksheet to estimate your per pay period contribution or annual pledge. Select Calculate to<br>update the estimates. |               |   |   |  |  |
| *Estimate                         | Contribution from                                                                                                    | Annual Pledge | ~ | 0 |  |  |
| Your N                            | ew Annual Pledge                                                                                                    | 1,000.00      |   |   |  |  |
| Minus                             | Your Year To Date<br>Contributions                                                                                                    | 0.00          |   |   |  |  |
| Divid                             | ed by Pay Periods<br>Remaining                                                                                                    | 26            |   |   |  |  |
| Estimat                           | ed Per Pay Period<br>Contribution                                                                                                    | 38.46         |   |   |  |  |
|                                   | Calculate                                                                                                    |               |   |   |  |  |

b. <u>Estimate from Per-Pay-Period Contributions:</u> allows user to determine the desired Annual Pledge amount. Click on **Calculate** to see the Estimate Per-Pay-Period Contribution amount and click **Done**.

| Cancel                                                                                                    | Flexible Spending Account Worksheet |  |  |  |  |
|----------------------------------------------------------------------------------------------------|-------------------------------------|--|--|--|--|
| You may use this worksheet to estimate your per pay period contribution or annual pledge. Select Calculate to<br>update the estimates. |                                     |  |  |  |  |
| *Estimate Co                                                                                                    | ontribution from Per Pay Period V   |  |  |  |  |
| Estimated                                                                                                    | 1 Per Pay Period 38.46              |  |  |  |  |
| Multiplied                                                                                                    | i by Pay Periods<br>Remaining 26    |  |  |  |  |
| Plus Yo                                                                                                    | contributions 0.00                  |  |  |  |  |
| Your Nev                                                                                                    | v Annual Pledge 1,000.00            |  |  |  |  |
| Calculate                                                                                                    |                                     |  |  |  |  |
|                                                                                                    |                                     |  |  |  |  |

5. Click **Done**.

| Cancel                                                                               | Flex Spending Dependent Care                                                                 | D    | one |
|--------------------------------------------------------------------------------------|----------------------------------------------------------------------------------------------|------|-----|
| Plan carefully, because if you don't spend all the money you have set aside for a pa | rticular plan year, you lose the money ("Use it or lose it"). Additionally, your election is | EN . | -   |

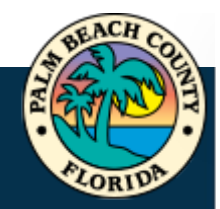

| LEGAL SERVICES                                                                   |                                                                       |
|----------------------------------------------------------------------------------|-----------------------------------------------------------------------|
| <ol> <li>Click on the Legal Services Tile or<br/>Legal Services Line.</li> </ol> | Legal Services<br>Current Waive<br>New Waive<br>Status Pending Review |
|                                                                                  | Pay Period \$0.00                                                     |
| Legal Services Waive Waive                                                       | \$0.00 Pending Review Review                                          |

## 2. Click the **Select** button for Pre-Paid Legal Plan.

The Pre-Paid Legal Plan will reduce the costs of covered legal services for you, and your family, when you use an in-network attorney.

| ✓ Enroll in Your Plan      |                                |                                    |                               |
|----------------------------|--------------------------------|------------------------------------|-------------------------------|
| Plan Name                  | Before Tax Cost After Tax Cost | Before Tax Credit After Tax Credit | Employer Cost Pay Period Cost |
| Select Pre-Paid Legal Plan | \$7.98                         |                                    | \$7.98                        |
| ✓ Waive                    |                                |                                    | \$0.00                        |

### 3. Click Done.

| Cancel Legal Services                                                                                           | Done |
|----------------------------------------------------------------------------------------------------|------|
| E Contraction of the second second second second second second second second second second second second second | 1    |

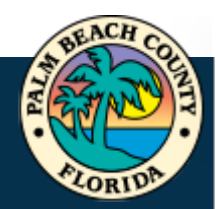

## SUBMITTING ENROLLMENT

**Your selections and updates are not finalized until you submit your benefits elections.** Once you have selected and reviewed all of your benefits options, click on the **Submit Enrollment** button.

All of your benefit changes will be effective <u>January 1, 2025</u>, <u>unless subject to successful</u> <u>completion of Evidence of Insurability</u>, which requires approval by the respective carrier.

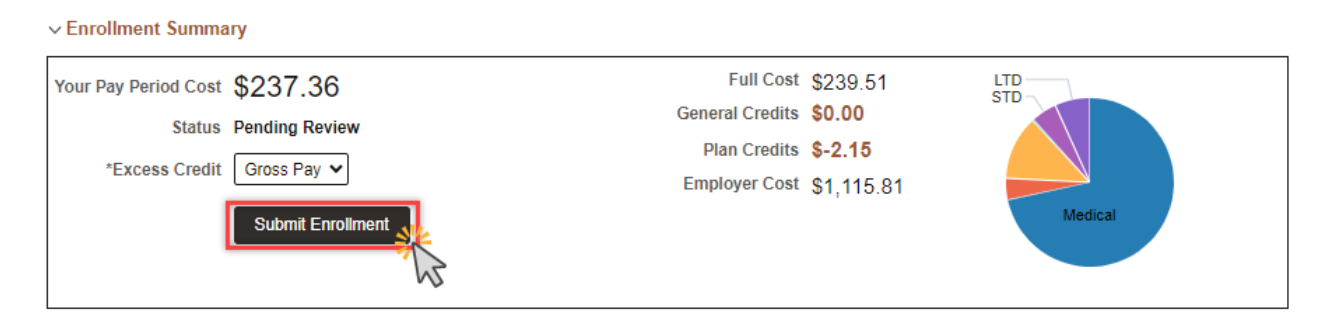

A prompt will appear confirming the benefit choices have been successfully submitted. Click **Done**.

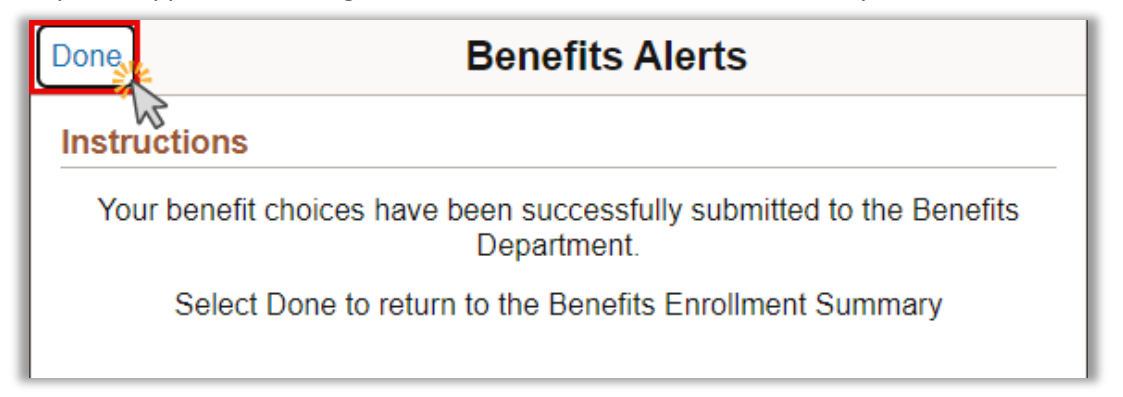

#### Click Next to continue to the Acknowledgment Task.

| BCC Employee Benefits Enrol                                                                                      | llment                                                                                                    |                                                                                                  |                       |
|----------------------------------------------------------------------------------------------------|----------------------------------------------------------------------------------------------------|--------------------------------------------------------------------------------------------------|-----------------------|
| Welcome - BCC<br>● Visited                                                                                       | The Enrollment Overview displays which benefit options are open for     V Enrollment Summary                           | eons. Air or your benent changes will be enective the                                            | C Previous     Next > |
| Benefits Enrollment     Complete     Acknowledgement     Not Started     Enrollment Step Summary     Not Started | Your Pay Period Cost \$237.36<br>Status Submitted 09/30/2024 1:06PM<br>*Excess Credit Gross Pay V<br>Submit Enrollment | Full Cost \$239.51<br>General Credits \$0.00<br>Plan Credits \$-2.15<br>Employer Cost \$1,115.81 | LTD<br>STD<br>Medical |
|                                                                                                    |                                                                                                    |                                                                                                  |                       |

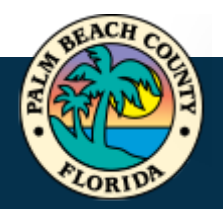

#### Carefully read the important text concerning your benefits choices.

#### Check the box for I Agree and click Save.

#### Acknowledgement

By submitting your benefit choices you are authorizing the County to take deductions from your paycheck to pay for your benefit costs. You are also authorizing your Group Insurance Office to send the necessary personal information to your selected providers to initiate and support your coverage.

#### DEPENDENT COVERAGE

By clicking submit you are affirming that the dependents you have enrolled are eligible dependents of yours, in accordance with County PPM and applicable insurance policy/certificate. It is your responsibility to ensure your dependents continue to be eligible for coverage and you must notify your group insurance office IMMEDIATELY, if a dependent of yours loses eligibility (e.g. a "spouse" becomes an "Ex-spouse" due to divorce, and, therefore, can no longer remain covered under your group insurance plans). You must notify your Group Insurance Office to update your coverage and remove any ineligible dependents. If it is determined that employees have covered dependents not eligible for coverage, the County reserves the right to require the return of all County-paid premiums, any associated claims costs paid on behalf of the ineligible dependent, and will pursue any and all other remedies available under law. The employee may also be subject to disciplinary action, up to and including termination. Review County PPM CW-P-023 for

#### The Task will be updated with the Acknowledgment date and Time and Employee Name.

| Acknowledged By |                      |                 |  |  |
|-----------------|----------------------|-----------------|--|--|
| User ID         | TSTARK               | Name TONY STARK |  |  |
| Date/Time Stamp | 09/30/2024 1:09:39PM |                 |  |  |

□ I Agree

#### Click Next to go to the Enrollment Step Summary Task.

| BCC Employee Benefits Enrollment |               |   |
|----------------------------------|---------------|---|
|                                  | Previous Next | > |

#### Read the instructions carefully and review your elections.

| X Exit                                                                                                    |                                                                                                    |                              |                |          |            |                         |  |
|----------------------------------------------------------------------------------------------------|----------------------------------------------------------------------------------------------------|------------------------------|----------------|----------|------------|-------------------------|--|
| BCC Employee Benefits Enrollment                                                                                                    |                                                                                                    |                              |                |          |            |                         |  |
|                                                                                                    |                                                                                                    |                              |                |          | (          | Previous                |  |
| Welcome - BCC<br>Visited                                                                                                    | Enrollment Step Summary                                                                                                    |                              |                |          |            | Î                       |  |
| Benefits Enrollment     Complete                                                                                                    | If you have submitted your enrollment, review your elections on the Benefits Statements step and keep a copy of your elections as a record. If you have not completed your elections, go to the Benefits Enrollment step and complete your elections and select the Submit Enrollment button. |                              |                |          |            |                         |  |
| * Acknowledgement<br>© Complete You can return to this event before 11:59PM EST, 11/05/2024 by selecting the Open Enrollment tile on Employee Self Service. Once the open enrollment period end<br>your elections will be validated and finalized. If you did not submit your elections, your enrollment will be based on the default options. Contact your benefits admini<br>if you based on the default options. Contact your benefits admini |                                                                                                    |                              |                |          |            | d ends,<br>dministrator |  |
| Enrollment Step Summary<br>Visited                                                                                                    | Steps                                                                                                    |                              |                |          |            | 3 rows                  |  |
|                                                                                                    |                                                                                                    |                              |                |          |            | î↓                      |  |
|                                                                                                    | Step                                                                                                    | Status                       | Date Completed | Required | Go to Step |                         |  |
|                                                                                                    | Welcome - BCC                                                                                                    | <ul> <li>Visited</li> </ul>  |                | No       | Go to Step |                         |  |
|                                                                                                    | Benefits Enrollment                                                                                                    | <ul> <li>Complete</li> </ul> | 09/25/2024     | Yes      | Go to Step |                         |  |
|                                                                                                    | Acknowledgement                                                                                                    | <ul> <li>Complete</li> </ul> | 09/25/2024     | Yes      | Go to Step |                         |  |

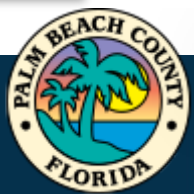

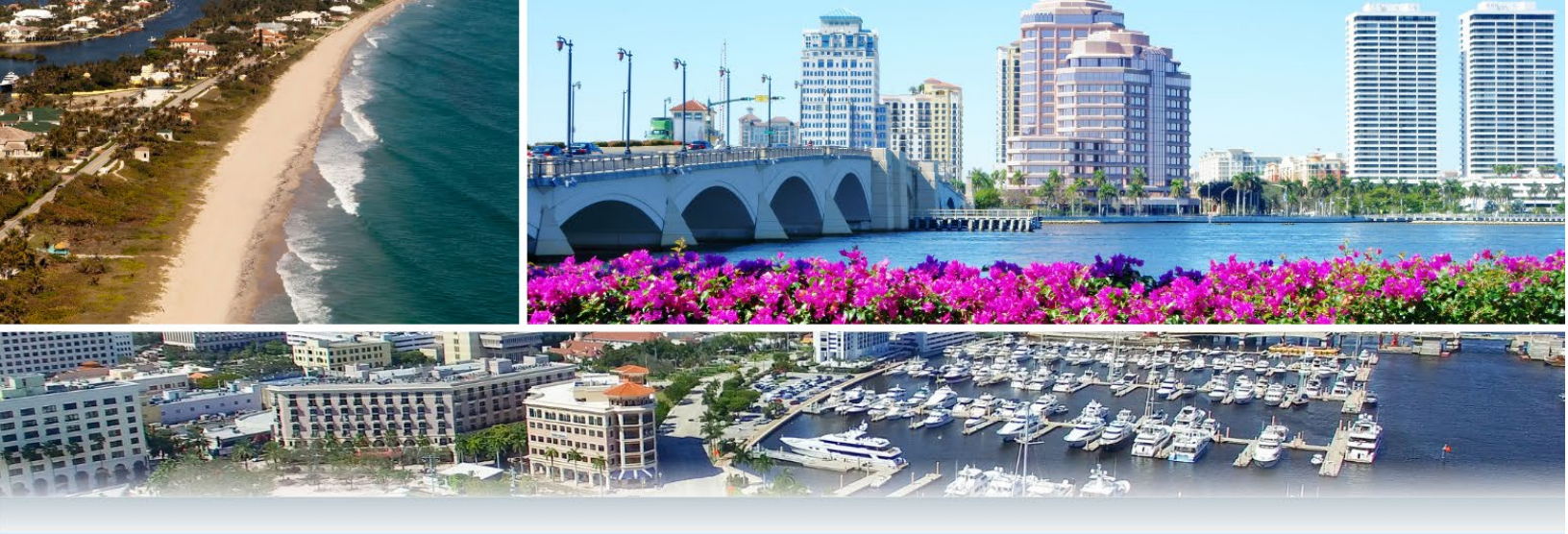

## Reminders

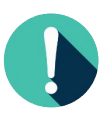

Remember you must *finalize and submit your elections by November 5, 2024*. If you have already submitted your elections and wish to make a change, contact your group insurance office at 561-233-5400 or Palm Tran at 561-841-4237.

Submit the required dependent verification documentation to your Group Insurance office for newly added dependents, no later than *Nov 5*.

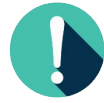

Forward your *proof of other coverage to your Group Insurance office by Nov 5*, if you participate in the *Opt-Out program*.

Closely review the open enrollment *confirmation statement that will be mailed* to your address on record in *early December* and notify your Group Insurance office of any errors immediately and in *no event later than December* 13, 2024.

Additionally, *review the paycheck dated January 3, 2025, for your Opt-Out credit*, if applicable, and notify your Group Insurance office of any discrepancies immediately.

*Any errors or discrepancies* that were included in your open enrollment confirmation statement and were not *reported to your group insurance office by Dec 13, 2024,* cannot be corrected after this date.

## Questions

If you have questions or need assistance with your group insurance options, contact your *group insurance office* at:

Tel: 561-233-5400

Palm Tran Tel: 561-841-4237 Email: Palm-benefits@pbcgov.org

Fax: 561-242-7184

Email: <a href="mailto:bccmybenefits@pbc.gov">bccmybenefits@pbc.gov</a>

Review the Open Enrollment Announcement, Frequently Asked Questions and other handouts posted on MyBenefits.

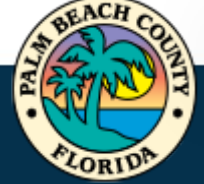